داشكادان مركز فناوري اطلاعات وارتباطات دستورالعمل تغيير رمز ورود پست الكترونيك وارد ایمیل خود شوید و مطابق دستورالعمل زیر عمل نمایید. ابتدا روی Setting کلیک کنید: d.vaez@alzahra.ac.ir 0% You are using 13.7MB of your 6.0GB mailbox ابتدا روی tting: ابتدا روی Display 🗐 کلیک کنید Settings Log out

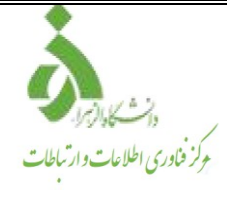

## بعد از آن در پنجره باز شده در تب General بر روی Password change کلیک کنید.

| Settings                                                                                    |                                                                                |  |  |
|---------------------------------------------------------------------------------------------|--------------------------------------------------------------------------------|--|--|
| ایتدا روی<br>General General کلیک کثید General کلیک کثید                                    | ers Aliases Import/Export Info                                                 |  |  |
| Account info                                                                                | Out-of-office auto-responder                                                   |  |  |
| Mobile phone v Credential recovery View more details                                        | Start: Now v<br>End: Never v                                                   |  |  |
| <u>Change عيني</u> روى Password change كليك كنيد<br>كليك كنيد<br>Signatures + Add signature | مرکز فلزری اسلامات<br>یا سلام<br>یر بواست همایز بافت هد بردی، سگری، بواهم کر د |  |  |
| Signature (1) * 🖉 🖹                                                                         | More                                                                           |  |  |
| Archive messages in: a single archive folder *                                              | Read receipts                                                                  |  |  |
| 2-Step Verification                                                                         | Send read receipts: Always send * Request delivery receipts ()                 |  |  |
| Save Save 8                                                                                 | close Close                                                                    |  |  |
|                                                                                             |                                                                                |  |  |

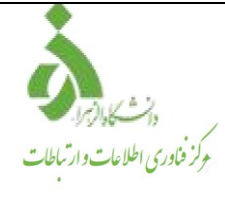

پس از باز شدن پنجره زیر، ابتدا رمز قدیمی و سپس رمز جدید و تکرار آن را وارد نمایید( رمز عبور شامل حروف بزرگ، کوچک، نماد و عدد باشد).

| Password change                                                                                                    |  |  |  |
|----------------------------------------------------------------------------------------------------|--|--|--|
| Password: بمز عور قدیمی خود را وارد مخبد<br>بمز جدید را وارد مخبد<br>Retype new password: بعد<br>Save Cancel<br>بر روی save ملیک مخبر |  |  |  |

در آخر حتما تغییرات را Save کنید.